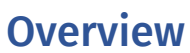

This guide outlines the steps necessary to process expense reports in Concur Travel and Expense. This process is completed by the PCard Holder or the DCA (Department Card Administrator). A Financial Approver also needs to be setup for the accountability structure that is chosen to ensure that whoever it routes to can approve it.

PCard Holders MUST have the "PCard Holder" roles within Concur so that charges connect to the user. Otherwise, they could be confused with T&E Card transactions.

Notes: Transactions will be viewable within Concur within 3-5 days of the charge being made.

# 

# Steps to Take

To log in to Concur, complete the following steps:

## **RSpace Login**

- 1. Visit UCR <u>RSpace</u> <u>http://rspace.ucr.edu/</u>
- 2. Complete Duo Authentication if prompted
- 3. Select Authorized Apps
- 4. Select Concur Travel and Expense
- 5. Enter your **UCR NetID** with "@ucr.edu" added to the end - ex. NetID@ucr.edu [joshho@ucr.edu]
- 6. Select Sign in with University Credentials

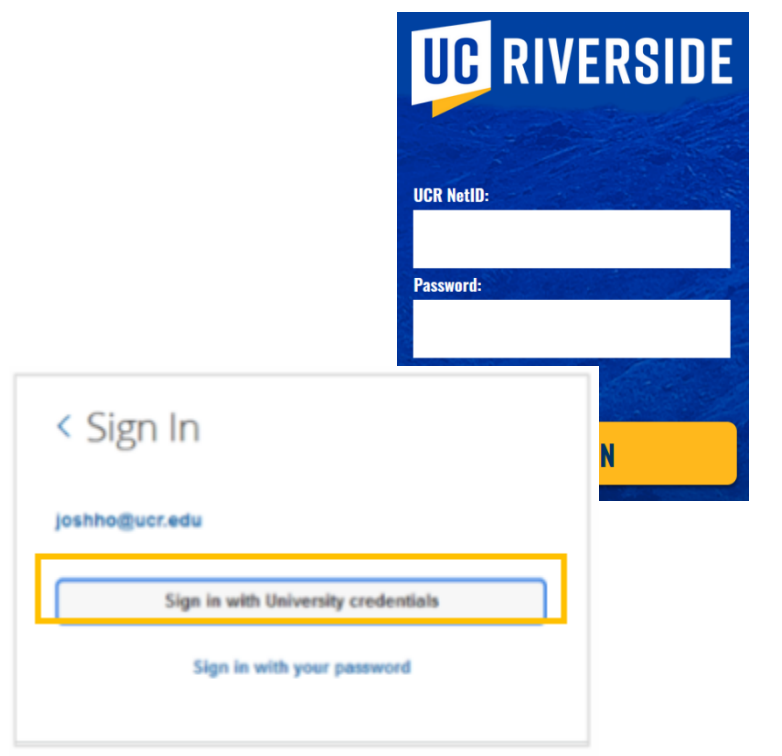

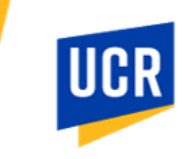

## **Navigate to the Expense Report**

7. Click Expense in the top left corner of the homepage.

| SAP Concur C Requests Expense Approvals Reporting* |          |                             |                                 | Administr                    | ration ▼   Help ▼<br>Profile ▼ |
|----------------------------------------------------|----------|-----------------------------|---------------------------------|------------------------------|--------------------------------|
|                                                    | +<br>New | 17<br>Required<br>Approvals | 03<br>Authorization<br>Requests | 100<br>Available<br>Expenses | 05<br>Open<br>Reports          |
| COMPANY NOTES                                      |          |                             |                                 |                              |                                |

8. Select the expense report that you would like to process.

| SAP Concur C Request       | s Expense Approvals Reporting*                                                |                                          |  |  |  |  |  |  |
|----------------------------|-------------------------------------------------------------------------------|------------------------------------------|--|--|--|--|--|--|
| Manage Expenses View Trans | Managa Expenses View Transactions Process Reports                             |                                          |  |  |  |  |  |  |
|                            | Manage Expenses REPORT LIBRARY                                                | View: Active Reports V Create New Report |  |  |  |  |  |  |
|                            | PCard: 06/26 - 12/25 : 1 3942<br>060262/22<br>\$4,4225.05<br>Text Sammer<br>8 |                                          |  |  |  |  |  |  |

## **Update the Report Header**

This step is critical because it sets the default.

9. Click Report Details and select Report Header

| PCard: 06/26                     | <sup>2</sup> Card: 06/26 - 12/25 :1 3942 \$4,425.05 |                    |                                         |            |           | Submit Report   |   |
|----------------------------------|-----------------------------------------------------|--------------------|-----------------------------------------|------------|-----------|-----------------|---|
| Not Submitted   Report           | rt Number: BWBX14                                   |                    |                                         |            |           |                 |   |
| Report Details                   | nt/Share V Manage Receipts V                        | Travel Allowance 🗸 |                                         |            | View Ava  | ilable Receipts | 1 |
| Report Header 9                  | īdit Delete Allo                                    |                    |                                         |            |           |                 |   |
| Report Totals<br>Report Timeline | eipt1↓ Payment Type1↓                               | Expense Type ↑↓    | Vendor Details ↑↓                       | Date▼      | Amount 1↓ | Requested 1     | ^ |
| Audit Trail<br>Allocation        | PCard                                               | Undefined          | SNAPPY CAR RENTAL<br>Irvine, California | 12/05/2022 | \$874.36  | \$874.36        |   |
| Summary                          | 115                                                 |                    | Fax senices                             |            |           |                 |   |

10. **Complete the appropriate fields**. Every field with an asterisk is required. Note, the comments will not feed to the ledger but could be helpful to make a note for yourself. Then click **Save**.

| Report Time                               |     | Report Name *                            |     | Darvet Stat Data            | Report Ford Date                                          |
|-------------------------------------------|-----|------------------------------------------|-----|-----------------------------|-----------------------------------------------------------|
| *PCard Expenses                           |     | PCard: 06/26 - 12/25 :1 3942             |     | 06/26/2022                  | 12/25/2022                                                |
| Burinere Dumena/Additional Information *  |     |                                          |     |                             |                                                           |
| Statement Report for Period 06/26 - 12/25 |     |                                          |     |                             |                                                           |
|                                           |     |                                          |     |                             |                                                           |
| Employee ID                               | 0   | ORG *                                    | 0   | Accountability Structure *  | Approver ID *                                             |
| (10012187) Asirra Ellis-Suguitan          | × ~ | (ORG39) Planning Budget & Administration | × × | (D01100) Accounting Dept ×  | <ul> <li>(10009972) Bobbi McCracken</li> <li>x</li> </ul> |
| Fally *                                   |     | Artaitu *                                |     | Fund                        | Function *                                                |
| (1511) UCR CAMPUS                         | × ~ | (A01206) Accounting                      | × ~ | (19900) GENERAL FUNDS ×     | (72) INSTITU SUPPORT&GENERAL ADMIN ×                      |
| Program *                                 |     | Deniert *                                |     | Flor 1*                     | Eav 2*                                                    |
| (000) DEFAULT PROGRAM                     | × ~ | (000000000) DEFAULT PROJECT              | × ~ | (000000000) Default Flex1 × | <ul> <li>(0000000) DEFAULT FLEX2</li> </ul>               |
| Report Number                             |     |                                          |     |                             |                                                           |
| BWBX14                                    |     |                                          |     |                             |                                                           |
| Comment                                   |     |                                          |     |                             |                                                           |
|                                           |     |                                          |     |                             |                                                           |
|                                           |     |                                          |     |                             |                                                           |
|                                           |     |                                          |     |                             |                                                           |
|                                           |     |                                          |     |                             |                                                           |

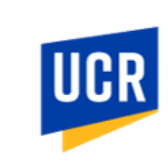

- 11. A pop-up box will appear and ask if you would like to automatically apply these details across all the expenses within this expense report. It also shows which fields you changed when updating the header.
  - To review and enter the appropriate values for each expense, click "Do Not Update."
  - If you click **"Update" the system will apply this default to every expense row** and you will need to remember to change COA values if the row should be charged to a different COA.

|      |                                                                                       |     |                         | Update Other Items? ×                                                                  | (   |                                 |
|------|---------------------------------------------------------------------------------------|-----|-------------------------|----------------------------------------------------------------------------------------|-----|---------------------------------|
| SAP  | Report Header                                                                         |     |                         | 2 You changed the following fields:                                                    |     |                                 |
| Mana | PCard: 06/26 - 12/25 - 1 3942 \$4,425.05<br>Statement Report for Period 06/26 - 12/25 | li, |                         | Employee ID     ORG     Accountability Structure     Approver ID     Activity     Fund |     |                                 |
|      | Employee ID                                                                           | 0   | ORG *                   | Function     Program                                                                   | 8   | Approver ID *                   |
|      | (10012187) Asirra Ellis-Suguitan                                                      | × ~ | (ORG39) Planning Budget | <ul> <li>Project</li> <li>Flex 1</li> <li>Flex 2</li> </ul>                            | × ~ | (10009972) Bobbi McCracken      |
|      | Entity *                                                                              |     | Activity *              | Do you want to also update your expenses, itemizations, and                            |     | Function *                      |
|      | (1511) UCR CAMPUS                                                                     | × ~ | (A01206) Accounting     | allocations in this report with the same changes?                                      | × × | (72) INSTITU SUPPORT&GENERAL AD |
|      | Program *                                                                             |     | Project *               |                                                                                        |     | Flex 2 *                        |
|      | (000) DEFAULT PROGRAM                                                                 | × ~ | (000000000) DEFAULT P   | (11)                                                                                   | × × | (0000000) DEFAULT FLEX2         |
|      | Report Number                                                                         |     |                         | 9                                                                                      |     |                                 |
|      | RIMRY14                                                                               |     |                         |                                                                                        |     |                                 |

## **Identify Allocation**

This step can be done to an individual row or multiple can be selected. To select all, click the checkbox in the left corner above the expense rows.

#### 12. Select the desired row(s) to identify expense type and payment details

#### 13. Click Edit.

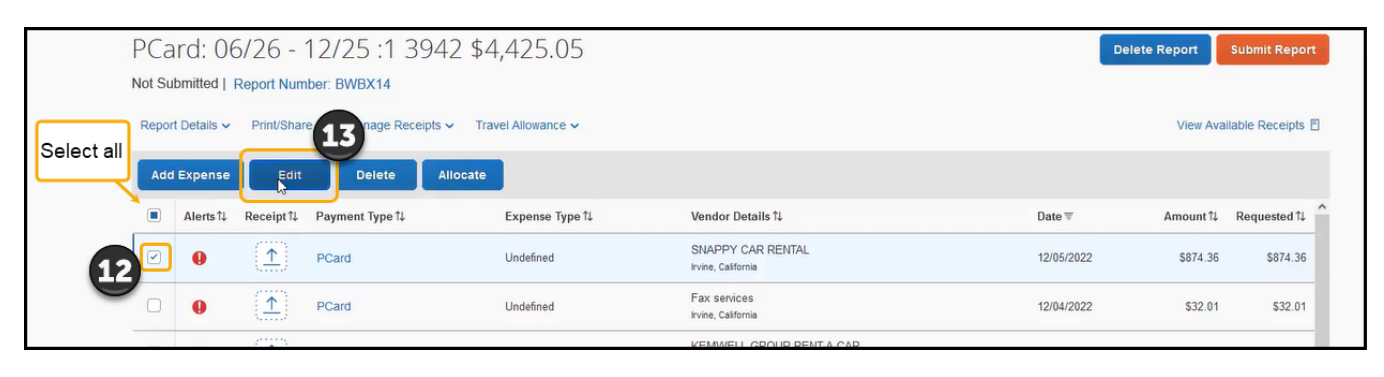

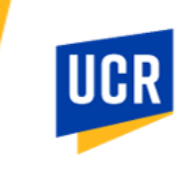

## Enter Allocation Details and Itemize (if applicable)

This step indicates allocations details based on which expense rows were selected.

- 14. **Enter the appropriate details**. If there is an asterisk, information is required. If needed, reference the receipt for the needed information.
  - The **amount** includes the amount charged on the receipt.
  - The Vendor Tax Amount is the amount of tax that was paid.
- 15. Click or drag and drop to Add Receipt to attach an uploaded receipt.

| 205/2022 SNAPPY CAR RENTAL CORPORATE CAR | d                           |                                                                                   |                                       |
|------------------------------------------|-----------------------------|-----------------------------------------------------------------------------------|---------------------------------------|
| Details Itemizations                     |                             | Hide Receipt                                                                      | For certain expense types, <b>Use</b> |
| Allocate                                 |                             |                                                                                   | Tax may be applicable.                |
| Expense Type *                           | Required field              |                                                                                   | It will be assessed and added         |
| Equip, Non-Inv/Comp Less than \$4999     | ~                           |                                                                                   | if the corresponding sales tax        |
| Transaction Date                         | Enter Vendor Name           |                                                                                   | amount entered is not                 |
| 12/05/2022                               | SNAPPY CAR RENTAL           |                                                                                   | cufficient                            |
| City of Purchase *                       | Payment Type                |                                                                                   | sujjicient.                           |
| Irvine, California × ~                   | PCard                       | <u>15</u>                                                                         | This will beenen in Oracle            |
| Amount                                   | Currency                    | Add Recyclot                                                                      | rins wid happen in Oracle             |
| 874.36                                   | US, Dollar                  | Click to upload or drag and drop files to upload a new receipt.                   | and be charged to the same            |
| Vendor Tax Amount * 🚱                    | MC Code                     | said life types for upload are .prgjpgpegpd, .til or .til.<br>5MB limit per file. | COA chartstring distributed           |
| 0.00                                     | 3360                        |                                                                                   | on the transaction.                   |
|                                          |                             |                                                                                   |                                       |
| Vendor Tax ID                            | Facilities Reference Number |                                                                                   |                                       |
|                                          |                             |                                                                                   |                                       |
|                                          |                             |                                                                                   |                                       |
| Business Purpose/Additional information  |                             |                                                                                   |                                       |
|                                          |                             |                                                                                   |                                       |
|                                          |                             |                                                                                   |                                       |
|                                          |                             |                                                                                   |                                       |

16. To itemize the receipt click the **Itemizations** tab.

**A** Itemization should be used to identify different expense types or taxed amount by item.

- 17. Complete the necessary **fields** for the specific item including:
  - Expense Type
  - Amount
     (Charged amount + the tax)
  - Vendor Tax Amount (sales tax)
  - Click Allocate if you need to change the COA values.
- 18. Click **Save Itemization** once this item is complete.

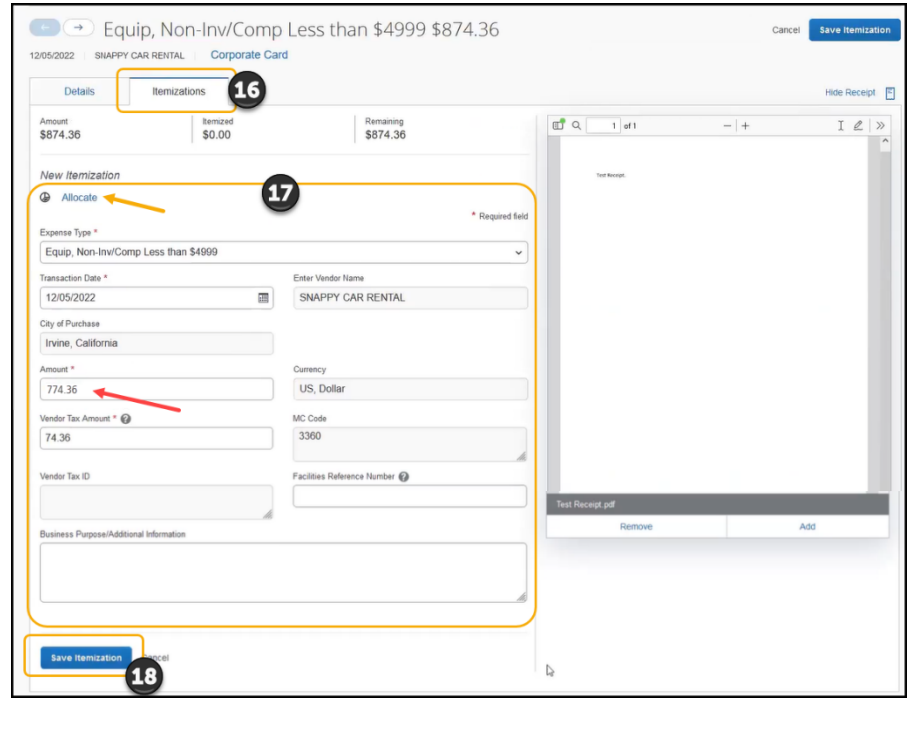

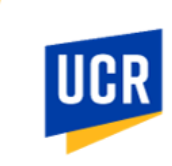

19. Itemize each additional item by clicking **Create Itemization** once one item is complete, and then fill in the associated information.

| Cre | ate Itemization | More Actions ~                       |              |
|-----|-----------------|--------------------------------------|--------------|
| 0   | Date ≞          | Expense Type 1↓                      | Requested 1↓ |
|     | 12/05/2022      | Equip, Non-Inv/Comp Less than \$4999 | 774.36       |

| 100 freight with no taxed amount: | Expense Type *        | - Hardward Jone               |
|-----------------------------------|-----------------------|-------------------------------|
| Expense Type: Freight             | Freight               | *                             |
| Expense Type. Height              | Transaction Date *    | Enter Vendor Name             |
| Amount: 100.00                    | 12/05/2022            | SNAPPY CAR RENTAL             |
| Vendor Tax Amount: 0              | City of Purchase      |                               |
|                                   | Irvine, California    |                               |
| ▲ This itemizing if Freight is    | Amount *              | Currency                      |
|                                   | 100.00                | US, Dollar                    |
|                                   | Vender Tax Amount * 😧 | MC Code                       |
| ecause it ensures that the        | 0.00                  | 3360                          |
| eight has its own line when the   |                       | A                             |
| ansaction reaches Oracle.         | Vendor Tax ID         | Facilities Reference Number @ |

20. When the remaining balance is \$0.00, then it has been fully itemized. Click **Save Expense**.

| 12/05/202         | Cancel Delete Expense Sanappy car rental Corporate Card |                                      |                  |            |       |              |
|-------------------|---------------------------------------------------------|--------------------------------------|------------------|------------|-------|--------------|
| C                 | Details                                                 | Itemizations                         |                  |            |       | Hide Receipt |
| Amount<br>\$874.3 | 36<br>Pate Itemization                                  | Itemized<br>\$874.36 \$0.            | Remaining<br>.00 | C Q 1 of 1 | -   + | I & >>       |
| 0                 | Date ≞                                                  | Expense Type 1↓                      | Requested ↑↓     |            |       |              |
|                   | 12/05/2022                                              | Freight                              | \$100.00         |            |       |              |
| 0                 | 12/05/2022                                              | Equip, Non-Inv/Comp Less than \$4999 | \$774.36         |            |       |              |

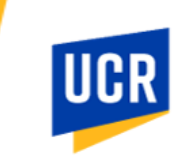

21. If you would like to allocate this to a different COA than the default, including splitting the charge between multiple COAs (by percent or amount), click the Allocate button.

|                                                                                                    | PCard: 06/26                                         | - 12/25 :1 39                                                                                                    | 42 \$4,425.05                        |                                         |            | Delete Repr | ort Submit                | Report     |  |
|----------------------------------------------------------------------------------------------------|------------------------------------------------------|----------------------------------------------------------------------------------------------------|--------------------------------------|-----------------------------------------|------------|-------------|---------------------------|------------|--|
| Allocate<br>Expenses: 2   5874.36                                                                                                    | Not Submitted   Report N<br>Report Details ~ Print/S | mitted   Report Number: BWBX14<br>Details ~ Print/Share ~ Manage Receipts ~ Travel Allowance ~<br>Excesse [Edit Deter Allocate 20] |                                      |                                         |            |             | View Available Receipts 🗄 |            |  |
| Amount Amount                                                                                                    | Alerts 11 Receipt                                    | †↓ Payment Type †↓                                                                                                    | Expense Type 1↓                      | Vendor Details î↓                       | Date ₹     | Amount 1    | Requested 1↓              | <b>^</b> ^ |  |
| \$874.36 Second Second S | 9                                                    | PCard                                                                                                    | Equip, Non-Inv/Comp Less than \$4999 | SNAPPY CAR RENTAL<br>Irvine, California | 12/05/2022 | \$874.36    | \$874.36<br>Remized       | ^          |  |
| coos<br>Default                                                                                                    |                                                      | PCard                                                                                                    | Equip, Non-Inv/Comp Less than \$4999 | SNAPPY CAR RENTAL<br>Irvine, California | 12/05/2022 | \$774.36    | \$774.36                  |            |  |
| Add Edit Remove Save as Favorite                                                                                                    |                                                      | PCard                                                                                                    | Freight                              | SNAPPY CAR RENTAL<br>Irvine, California | 12/05/2022 | \$100.00    | \$100.00                  |            |  |
| No Allocations<br>These expenses are assigned to your default allocation shown above. Click the allocate butten to allocate part or all of these expenses differently.<br>Cancel                                                                                                    |                                                      |                                                                                                    |                                      |                                         |            |             |                           |            |  |

- 22. **Complete these steps for each expense** on the report as they appear. Charges will appear on the report unclassified approximately 3-5 business days after purchase.
- 23. Once the statement is closed (generally 26<sup>th</sup> of each month) and all transactions have been classified and reconciled, then click Submit Report to submit the expense report to the designated approver.

#### This must be completed after the statement closes, and before the period closes each month.

leport Status

After the report is submitted, a pop-up will appear confirming the status.

| In the box on the "Manage Expenses"<br>screen a banner will appear at the bottom<br>which reads "Pending ERP Validation."                                                                                                    | Report Submitted PCard: 06/26 - 12/25 :1 3942 \$874.36                 |
|----------------------------------------------------------------------------------------------------|------------------------------------------------------------------------|
| This indicates that the system has not<br>yet checked to confirm that the COA<br>values that were entered are correct.                                                                                                    | PCard: 06/26 - 12/25 :1 3942                                           |
| This process runs every 20 minutes. Once the<br>report has passed this validation, the report<br>to the approver for review and approval. If it<br>it will remain stating "Sent Back to User – Co<br>This is process happens for both requests an | submitted<br>will go<br>failed,<br>ncur System."<br>d expense reports. |